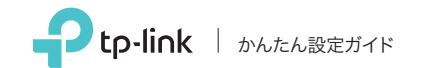

AC1900 ハイパワー デュアルバンド 無線LAN子機

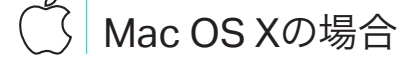

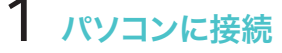

オプション 1: 直接子機を接続する

**000** 

オプション 2: USB クレードルを使用する

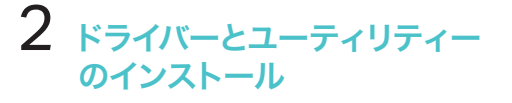

a. www.tp-link.com のサポートページから、 この製品のドライバーとユーティリティーを ダウンロードします。 パソコンにCDドライブがある場合は、付属のCDから インストールすることも可能です。

b. ダウンロードしたフォルダーを開き Install.pkg を開きます。

c. 順序に従って初期設定を行ってください。

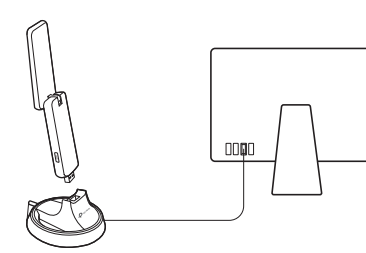

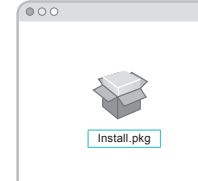

# 3 Wi-Fiに接続

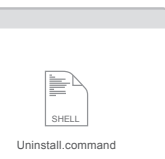

オプション 1: TP-Link ユーティリティーを 使用する

a. メニューバーの 🛁 をクリックします。

b. Wi-Fiネットワークを選択し、「接続」を クリックしてください。必要な場合は パスワードも入力してください。

| - K | 🗳 🛇 🔹 Fri 5:14 PM Q 📰    |
|-----|--------------------------|
|     | USB Wi-Fi: 入             |
|     | USB WI-FI を切にする          |
|     | TP-Link_XXXX             |
|     | TP-Link_0903             |
|     | TP-Link_0210             |
|     | TP-Link_0001_5G          |
|     | ほかのネットワークに接続             |
|     | WPS                      |
|     | ワイヤレス ネットワーク ユーティリティ を開く |
|     |                          |

オプション 2: WPS ボタンを使用する

- a. 接続するルーターのWPSボタンを押します。
- b. 2分以内に子機のWPSボタンを"WPS状態 ウィンドウ"が表示されるまで長押ししてくだ さい。

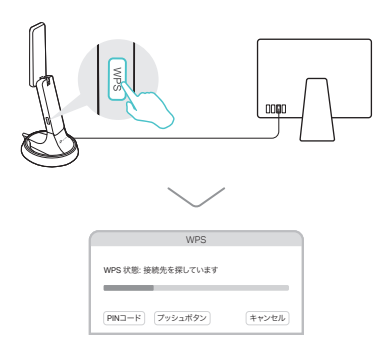

c. 接続が完了しましたのメッセージが現れたら 「OK」をクリックしてください。

### パソコンに接続

#### オプション 1: 直接子機を接続する

### BH Windowsの場合

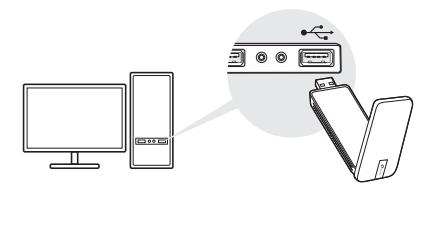

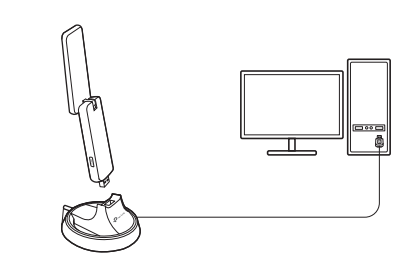

オプション 2: USB クレードルを使用する

Windows XPでは、子機が検出されると、新しいハードウェアの検出ウィザード ウィンドウが表示されます。 「キャンセル」をクリックしてください。

### 2 ドライバーとWPSツールを インストール

#### a. CDを挿入し Autorun.exe を起動します。

www.tp-link.comのサポートページから、この製品の ドライバーとユーティリティーをダウンロードします。

#### b. Archer T9UH を選択し、手順に従いドライバ ーとWPSツールをインストールしてください。

ドライバーのインストールが出来ない場合は、アンチウイル スソフトやファイアウォールを無効化をして再度お試しくだ さい。

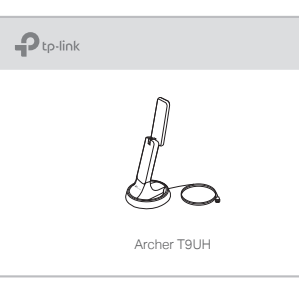

## 3 Wi-Fiに接続

オプション 1: Windows ワイヤレス

a. タスクバーのネットワークアイコン 

b. Wi-Fi ネットワークを選択し、「接続」を クリックしてください。必要な場合は パスワードも入力してください。

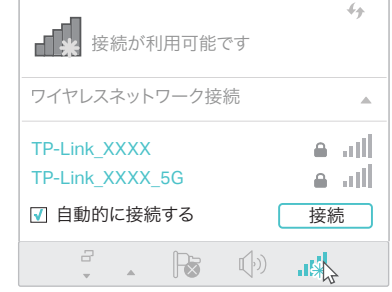

| 2 |     |
|---|-----|
| v | JTX |

- ユーティリティーを使用する

- オプション 2: WPS ツールを使用する
- a. 接続するルーターのWPSボタンを押します。
- b. 2分以内に子機のWPSボタンを"WPS状態 ウィンドウ"が表示されるまで長押ししてください。

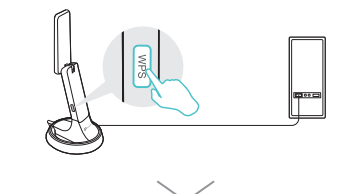

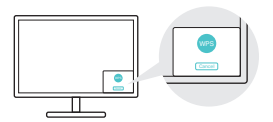

c. "成功"というメッセージが表示されたら パソコンはWi-Fiに接続されました。

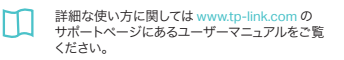

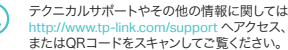

この製品はLimited Power Source (LPS)に準拠しているコンピュータで のみ給雷できます。

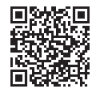

©2017 TP-Link